# **Display Setup**

활성화된 창에서 사용자가 보기를 원하는 데이터가 있으면 표시해 주는 기능. 예를 들어 설계파일이 활성화된 상태에서 그림과 같이 "Display Setup.."을 선택하여 사용자가 표시하고 싶은 항목을 선택하면 활성화된 창에 선택된 데이터를 보여 줍니다.

| 🚘 Essential Macleod      |                         |                 |            |                       |              | <u>×</u> |
|--------------------------|-------------------------|-----------------|------------|-----------------------|--------------|----------|
| <u>File</u> Edit Paramet | ers Pe <u>r</u> formanc | e <u>L</u> ock/ | Link Tool  | s <u>O</u> ptions     | Window H     | lelp     |
| New                      |                         |                 |            |                       |              |          |
| Upen<br>Open a Copy of   | Ctrl+F12                |                 |            |                       | _ 0          | ×        |
| Open Material            |                         |                 |            |                       |              |          |
| Open S <u>u</u> bstrate  |                         |                 |            |                       |              |          |
| Open Eunction            |                         | -               |            | $\frown$              | $\frown$     |          |
| <u>C</u> lose            |                         | fractive        | Extinction | Optical<br>Thick comm | Physical     |          |
| <u>S</u> ave             | Shift+F12               | ndex            | Coefficien | (FWOT)                | Thickness (n | m)       |
| Save <u>A</u> s,         | F12                     | 1.00000         | 0.00000    | 0.25000000            | 04           | 44       |
| Save All                 |                         | 1.52077         | 0.00000    | 0.2000000             | 34           | .44      |
| Export                   | •                       |                 |            |                       |              |          |
| Page Setup,              |                         |                 |            | 0.25000000            | 94           | 44       |
| Printer Setup            |                         |                 |            | 0.20000000            |              |          |
| <u>P</u> rint            | Shift+Ctrl+F12          |                 |            |                       |              |          |
| Print Preview            |                         |                 |            |                       |              |          |
| <u>D</u> isplay Setup    |                         |                 |            |                       |              |          |
| f                        |                         |                 |            |                       |              |          |
| 2                        |                         |                 | Insert     |                       |              |          |

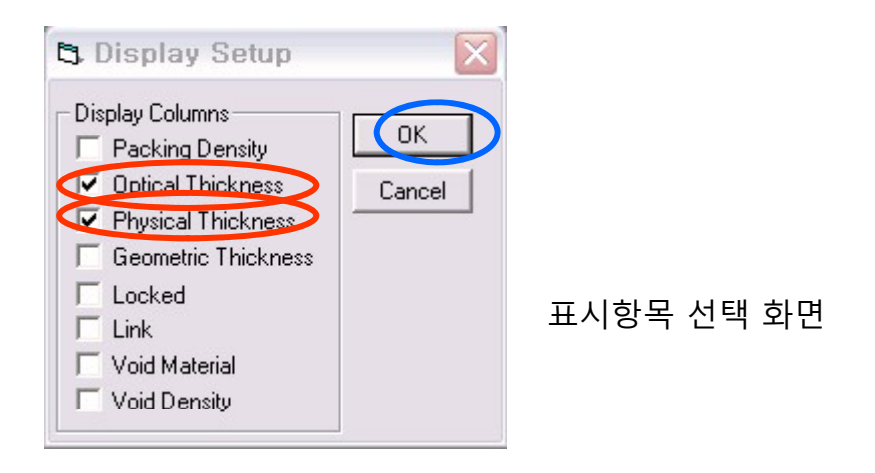

Copyright ⓒ 디지크라식 http://www.rf.co.kr

# 층별 두께 설정 기능

충별 두께에 대한 특정 값을 주어 설계에 반영 하도록 하는 기능으로 설계파일 창이 활성화 상태에서

상단 "Tool Bar"▶ "File"▶ "Display Setup.. "

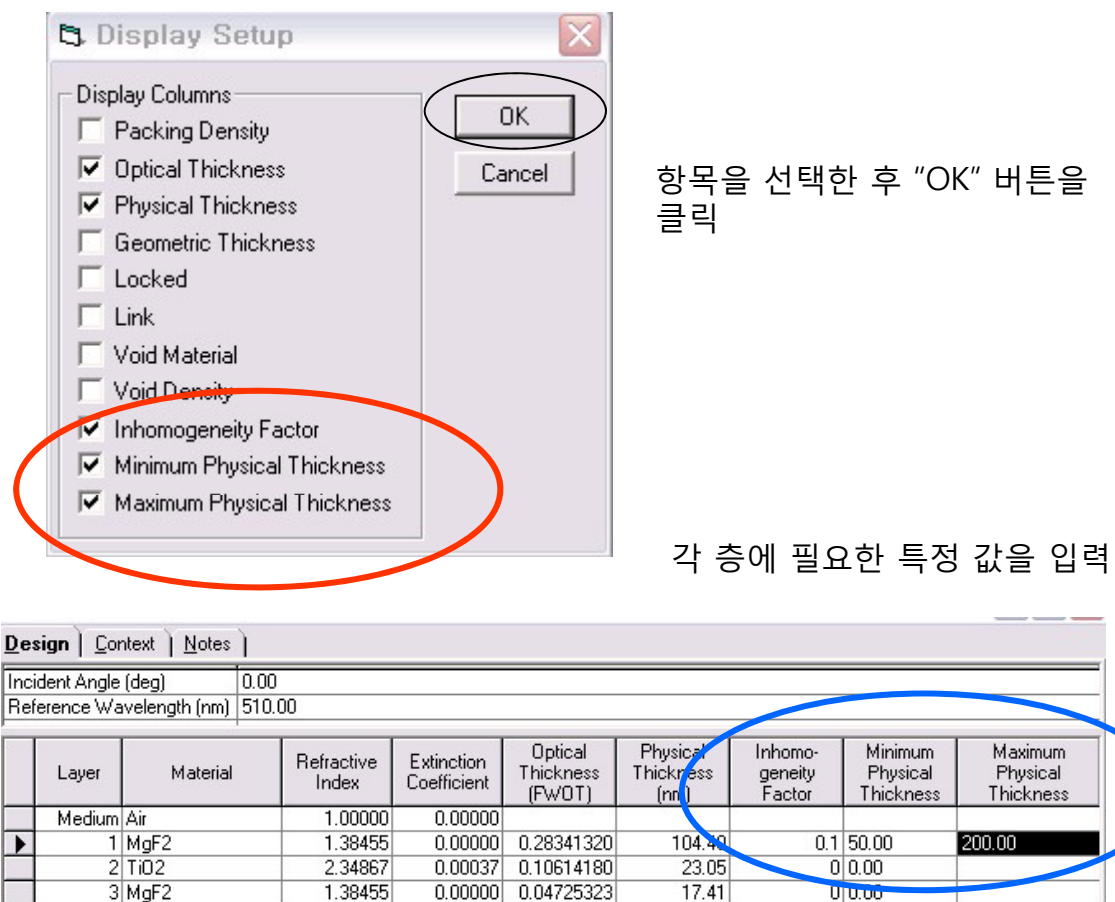

| 8<br>Substrate | TiO2<br>Glass | 2.34867 | 0.00037 | 0.05511481 | 11.97 | U | 0.00 |  |
|----------------|---------------|---------|---------|------------|-------|---|------|--|
| 7              | MgF2          | 1.38455 | 0.00000 | 0.10505030 | 38.70 | 0 | 0.00 |  |
| 6              | Ti02          | 2.34867 | 0.00037 | 0.13727400 | 29.81 | 0 | 0.00 |  |
| 5              | MgF2          | 1.38455 | 0.00000 | 0.03739082 | 13.77 | 0 | 0.00 |  |
| 4              | Ti02          | 2.34867 | 0.00037 | 0.44466680 | 96.56 | 0 | 0.00 |  |
| 3              | MgF2          | 1.38455 | 0.00000 | 0.04725323 | 17.41 | U | 0.00 |  |
| 2              | Ti02          | 2.34867 | 0.00037 | 0.10614180 | 23.05 | 0 | 0.00 |  |

#### Thickness 단위 규정

Optical : physical thickness × refractive index of the material ÷ reference wavelength QWOT : 1 QWOT = 0.25 optical thickness units

Geometrical : reference wavelength에 대한 physical thickness 비율

Physical : 실제 측정기로 또는 자로 잰 두께.

Copyright ⓒ 디지크라식 http://www.rf.co.kr

## 간편 하게 Stack 사용 하기 (Ver. 9.3 이상)

기전 버전 프로그램의 경우 Design (무한 기판에서의 설계) 후 유한 기판에서의 투과율 또는 반사율 simulation 할 경우 File => new => stack 사용으로 좀 번거로웠지만 9.3 버전의 경우는 하나의 design 창에서 유한 기판에 대해 양면 코팅을 같이 설계할 수 있고 바로 전산 Simulation 결과를 확인할 수 있습니다.

#### 사용 방법

File > New > Design (하나의 설계 파일을 열고)

File > Display Setup

|              | Close             |           |             |             |                 |                 |                   |                     |
|--------------|-------------------|-----------|-------------|-------------|-----------------|-----------------|-------------------|---------------------|
| $\checkmark$ | Medium            |           |             |             | 열린 항목           | 록 중에서           | Medium            | 선택 후                |
|              | Packing Density   |           |             |             | "Close"         |                 |                   |                     |
| √            | Optical Thickness | 2         |             |             | Decian          | ᆊᇰᅕᄔᄆᅀ          |                   |                     |
|              | Physical Thicknes | s         |             |             | Type H          | 에지며 마           | 비 Mediui<br>이시근 등 | TI<br>∐ ⊏⊦          |
|              | Geometric Thickn  | ness      |             |             | 색은 큭            | 의시간 비·<br>린 석정하 | ㅜㅡㅗ ♡<br>시면 된니    | 10<br>11            |
|              | Locked            |           | COMPLET     |             |                 | 7,209           |                   | -1 -1.              |
|              | Link              | Desi      | an Con      | text ) Note | es )            |                 |                   |                     |
|              | Void Material     | Incid     | ent Angle ( | dea)        | 0.00            |                 |                   |                     |
|              | Void Material     | Refe      | rence Way   | elength (nr | n) 510.00       |                 |                   |                     |
|              | Void Density      | $\square$ | Medium      |             |                 | Befractive      | Extinction        | Optical             |
|              | Inhomogeneity Fa  |           | Туре        | Layer       | Material        | Index           | Coefficient       | Thickness<br>(FWOT) |
|              | Minimum Physica   |           | neident     |             | Air<br>N- 24/50 | 1.00000         | 0.00000           | 0.0500000           |
|              | Maximum Physic    | 1         | mergent     |             | Glass           | 1.35000         | 0.00000           | 0.200000            |
|              | Minimum Optica    |           |             |             |                 |                 |                   |                     |
|              | Maximum Optica    |           |             |             |                 |                 |                   |                     |
|              | Minimum Packin    | F         |             |             |                 |                 |                   |                     |
|              | Maximum Backin    |           |             |             |                 |                 |                   |                     |
|              | Widximum Packin   |           |             |             |                 |                 |                   |                     |
|              |                   |           |             |             |                 |                 |                   |                     |
|              |                   | $\square$ |             |             |                 |                 |                   |                     |
|              |                   |           |             |             |                 |                 |                   |                     |
|              |                   | $\square$ |             |             |                 |                 |                   |                     |
|              |                   |           |             |             |                 |                 |                   |                     |
|              |                   |           |             |             |                 |                 |                   | 0.05000000          |

## Lock 기능

해당 층의 두께를 고정 불변하게 하는 기능으로 최적화, 오차보정에도 변하지 않고 설계 파일에 입력된 값을 유지 합니다. 설정방법은 설계 윈도우 창이 활성화된 상태에서 설정하려는 층을 마우스로 선택하고 아래 그림과 같이 상단 메뉴에서 "Lock/Link " > "Lock" 설정 한다. \* 연속적으로 다음 층을 선택 하려면 "Shift" 키를 누른 상태에서 마우스로 해당 층 선택 \* 비 연속적으로 다른 층을 선택 하려면 "Ctrl" 키를 누른 상태에서 마우스로 해당 층 선택

| +    | Widebar            | nd AR 400                 | -900  | Onm                 |                           |                                         |                            |
|------|--------------------|---------------------------|-------|---------------------|---------------------------|-----------------------------------------|----------------------------|
| Des  | sign   <u>C</u> on | text   <u>N</u> otes      | 1     |                     |                           |                                         |                            |
| Inci | dent Angle         | (deg)<br>valen ette (nee) | 0.00  | 0                   |                           |                                         |                            |
| ner  | erence wa          | velengin (nm)             | 510.0 | .0                  |                           |                                         |                            |
|      | Layer              | Layer Material            |       | Refractive<br>Index | Extinction<br>Coefficient | Optical<br>Thickness<br>(FWOT)          | Physical<br>Thickness (nm) |
|      | Medium             | Air                       |       | 1.00000             | 0.00000                   |                                         |                            |
| •    | 1                  | MgF2                      |       | 1.38455             | 0.00000                   | 0.28341320                              | 104.40                     |
|      | 2                  | TiO2                      |       | 2.34867             | 0.00037                   | 0.10614180                              | 23.05                      |
|      | 3                  | MgF2                      |       | 1.38455             | 0.00000                   | 0.04725323                              | 17.41                      |
|      | 4                  | TiO2                      |       | 2.34867             | 0.00037                   | 0.44466680                              | 96.56                      |
|      | 5                  | MgF2                      |       | 1.38455             | 0.00000                   | 0.03739082                              | 13.77                      |
|      | 6                  | TiO2                      |       | 2.34867             | 0.00037                   | 0.13727400                              | 29.81                      |
|      | 7                  | MgF2                      |       | 1.38455             | 0.00000                   | 0.10505030                              | 38.70                      |
|      | 8                  | TiO2                      |       | 2.34867             | 0.00037                   | 0.05511481                              | 11.97                      |
|      | Substrate          | Glass                     |       | 1.52077             | 0.00000                   | ( ) ( ) ( ) ( ) ( ) ( ) ( ) ( ) ( ) ( ) |                            |

# Formula

다층 설계를 수식(연산)화 하여 빠르고 간편하게 할 수 있는 기능.

| Edit Parameters   | Performance             | Lock/Link ]                     | ools Options            | Mindow <u>H</u> elp       |                  |                                                                                                    |          |
|-------------------|-------------------------|---------------------------------|-------------------------|---------------------------|------------------|----------------------------------------------------------------------------------------------------|----------|
| Cut Layers        | Ctrl+X                  |                                 |                         | 4                         |                  |                                                                                                    |          |
| Copy Design       | CuluC                   |                                 |                         |                           | D                | esign File이 활                                                                                                    | 성화된 상태(  |
| Copy Layers       | CUITC                   |                                 |                         |                           | T.               |                                                                                                    |          |
| Poeto Decim       | es ,                    | <u> </u>                        |                         |                           | 10               | ool Bar≌  Edit                                                                                                   | Formula  |
| Paste Lavers      | Ctrl+V                  |                                 |                         |                           |                  |                                                                                                    |          |
| Paste Thicknes    | ses F                   |                                 | Detical                 |                           |                  |                                                                                                    |          |
|                   |                         | ctive Extincti                  | on Thickness            | Physical<br>bickpass (pp) |                  |                                                                                                    |          |
| Insert Layers     |                         | Ex Coeffice                     | erit (FWOT)             | riickriess (riin)         |                  |                                                                                                    |          |
|                   |                         | 85000 0.00                      | 000 0.25000000          | 94.44                     |                  |                                                                                                    |          |
| Reverse Layers    |                         | 52077 0.00                      | 000                     |                           |                  |                                                                                                    |          |
| Eormula,          |                         |                                 |                         |                           |                  |                                                                                                    |          |
| Generate Rugate   | h                       |                                 | 0.25000000              | 94.44                     |                  |                                                                                                    |          |
| Generate Design   | 1                       |                                 | 0.20000000              |                           |                  |                                                                                                    |          |
| Scale Thicknes    | ses                     |                                 |                         |                           |                  |                                                                                                    |          |
| Match Angle       |                         |                                 |                         |                           |                  |                                                                                                    |          |
| Clabol Edit       |                         |                                 |                         |                           |                  |                                                                                                    |          |
| Global Edit       |                         |                                 |                         |                           |                  |                                                                                                    |          |
| Edit Materials,., |                         |                                 |                         |                           |                  |                                                                                                    |          |
| Symbol Mater      | al Optical<br>Thickness | s Physical<br>Thickness<br>(nm) | Packing<br>Density Lock | Link Void Ma              | aterial Void Den | ity OK                                                                                                    |          |
| H TiO2            | 0.250000                | 00                              | 1.00000 No              | 0 Air                     | 0.0              | 0000 Cancel                                                                                                    |          |
| L SiO2            | ▼ 0.250000              | 00                              | 1.00000 No              | 0 Air                     | 0.0              | 0000                                                                                                    |          |
| 1                 |                         |                                 |                         |                           |                  |                                                                                                    |          |
|                   |                         |                                 |                         |                           |                  |                                                                                                    |          |
| mula:             |                         |                                 | ·                       |                           |                  |                                                                                                    |          |
| dium              |                         |                                 |                         | Dachin                    | a Dansit         |                                                                                                    |          |
|                   |                         |                                 |                         | 1 ackin                   | g Densu.         | V                                                                                                    |          |
| -                 | HD                      |                                 |                         |                           |                  |                                                                                                    |          |
|                   |                         |                                 |                         | 77                        | 1 C              | 1.1                                                                                                    |          |
| HL)^4             |                         |                                 |                         | Vol                       | ume of s         | solid part of fili                                                                                               | <i>n</i> |
| HL)^4             |                         |                                 |                         | p =                       |                  | and a second second second second second second second second second second second second second second second s |          |
| HL)^4             | <u> </u>                |                                 |                         | Γ                         | TT . 1           | 1 0 01                                                                                                    |          |
| HL)^4             |                         |                                 |                         | Γ                         | Total ve         | olume of film                                                                                                    |          |
| HL)^4             |                         |                                 |                         | 1                         | Total ve         | olume of film                                                                                                    |          |
| HL)^4             |                         |                                 |                         | I                         | Total ve         | olume of film                                                                                                    |          |
| HL)^4             |                         |                                 | _                       | I                         | Total ve         | olume of film                                                                                                    |          |
| HL)^4             | rmula                   |                                 |                         | I                         | Total ve         | plume of film                                                                                                    |          |
| - L)^4<br>        | rmula                   |                                 |                         | I                         | Total ve         | olume of film                                                                                                    |          |
| HL)^4             | rmula<br>nbol : U       | Jser-de                         | fined ( H               |                           | Total vo         | olume of film                                                                                                    |          |

그림과 같이 Symbol 과 물질 data 입력 후 Medium 아래 창에 (HL)^4 HL 수식을 입력하고 "OK" 버튼을 클릭

> Copyright ⓒ 디지크라식 http://www.rf.co.kr

## 수식대로 다층의 설계 파일이 아래 그림과 같이 생성 됩니다.

| lent Angle<br>rence Wa | (deg)<br>velength                                                               | 0.00<br>(nm) 510.0                                                                                                    | 0                                                                                                    |                                                                                                    |                                                                                                    |                                                                                                    |
|------------------------|---------------------------------------------------------------------------------|----------------------------------------------------------------------------------------------------|----------------------------------------------------------------------------------------------------|----------------------------------------------------------------------------------------------------|----------------------------------------------------------------------------------------------------|----------------------------------------------------------------------------------------------------|
| Layer                  | Ма                                                                              | aterial                                                                                                    | Refractive<br>Index                                                                                                    | Extinction<br>Coefficient                                                                                                    | Optical<br>Thickness<br>(FWOT)                                                                                                    | Physical<br>Thickness (nm)                                                                                                    |
| Medium                 | Air                                                                             | 1                                                                                                    | 1.00000                                                                                                    | 0.00000                                                                                                    | 5                                                                                                    |                                                                                                    |
| 1                      | TiO2                                                                            |                                                                                                    | 2.34867                                                                                                    | 0.00037                                                                                                    | 0.25000000                                                                                                    | 54.2                                                                                                    |
| 2                      | SiO2                                                                            |                                                                                                    | 1.46180                                                                                                    | 0.00000                                                                                                    | 0.25000000                                                                                                    | 87.2                                                                                                    |
| 3                      | TiO2                                                                            |                                                                                                    | 2.34867                                                                                                    | 0.00037                                                                                                    | 0.25000000                                                                                                    | 54.2                                                                                                    |
| 4                      | SiO2                                                                            | (HL)^4                                                                                                    | 1.46180                                                                                                    | 0.00000                                                                                                    | 0.25000000                                                                                                    | 87.2                                                                                                    |
| 5                      | TiO2                                                                            |                                                                                                    | 2.34867                                                                                                    | 0.00037                                                                                                    | 0.25000000                                                                                                    | 54.2                                                                                                    |
| 6                      | SiO2                                                                            |                                                                                                    | 1.46180                                                                                                    | 0.00000                                                                                                    | 0.25000000                                                                                                    | 87.2                                                                                                    |
| 7                      | TiO2                                                                            |                                                                                                    | 2.34867                                                                                                    | 0.00037                                                                                                    | 0.25000000                                                                                                    | 54.2                                                                                                    |
| 8                      | SiO2                                                                            |                                                                                                    | 1.46180                                                                                                    | 0.00000                                                                                                    | 0.25000000                                                                                                    | 87.2                                                                                                    |
| 9                      | TiO2                                                                            |                                                                                                    | 2.34867                                                                                                    | 0.00037                                                                                                    | 0.25000000                                                                                                    | 54.2                                                                                                    |
| 10                     | SiO2                                                                            |                                                                                                    | 1.46180                                                                                                    | 0.00000                                                                                                    | 0.25000000                                                                                                    | 87.2                                                                                                    |
| Substrate              | Glass                                                                           |                                                                                                    | 1.52077                                                                                                    | 0.00000                                                                                                    |                                                                                                    |                                                                                                    |
|                        |                                                                                 |                                                                                                    | -                                                                                                    |                                                                                                    |                                                                                                    |                                                                                                    |
|                        |                                                                                 |                                                                                                    |                                                                                                    |                                                                                                    |                                                                                                    |                                                                                                    |
|                        |                                                                                 |                                                                                                    |                                                                                                    |                                                                                                    |                                                                                                    |                                                                                                    |
|                        | Layer<br>Medium<br>1<br>2<br>3<br>4<br>5<br>6<br>7<br>8<br>9<br>10<br>Substrate | lent Angle (deg)<br>rence Wavelength<br>Medium Air<br>1 TiO2<br>2 SiO2<br>3 TiO2<br>4 SiO2<br>5 TiO2<br>6 SiO2<br>7 TiO2<br>8 SiO2<br>9 TiO2<br>10 SiO2<br>Substrate Glass | lent Angle (deg)         0.00           rence Wavelength (nm)         510.0           Layer         Material           Medium         Air           1         TiO2           2         SiO2           3         TiO2           4         SiO2           5         TiO2           6         SiO2           7         TiO2           8         SiO2           9         TiO2           8         SiO2           9         TiO2           8         SiO2           9         TiO2           8         SiO2           9         TiO2           8         SiO2           9         TiO2           8         SiO2           9         TiO2           10         SiO2           10         SiO2           10         SiO2           10         SiO2           10         SiO2           10         SiO2           10         SiO2           10         SiO2           10         SiO2           10         SiO2 <td>lent Angle (deg)         0.00           rence Wavelength (nm)         510.00           Layer         Material         Refractive Index           Medium Air         1.00000         1         1.00000           1         TiO2         2.34867         2           2         SiO2         1.46180         3           3         TiO2         2.34867         4           5         TiO2         2.34867         6           5         TiO2         2.34867         6           5         TiO2         2.34867         8           6         SiO2         1.46180         7           7         TiO2         2.34867         8           8         SiO2         1.46180         9           9         TiO2         2.34867         1.46180           9         TiO2         2.34867         1.46180           9         TiO2         1.46180         9         TiO2           9         TiO2         1.46180         1.46180           Substrate         Glass         1.52077         1.46180           0         1         1.46180         1.46180           0         1</td> <td>Layer         Material         Refractive<br/>Index         Extinction<br/>Coefficient           Medium         Air         1.00000         0.00000           1         TiO2         2.34867         0.00037           2         SiO2         1.46180         0.00000           3         TiO2         2.34867         0.00037           4         SiO2         1.46180         0.00000           5         TiO2         2.34867         0.00037           6         SiO2         1.46180         0.00000           5         TiO2         2.34867         0.00037           6         SiO2         1.46180         0.00000           7         TiO2         2.34867         0.00037           8         SiO2         1.46180         0.00000           9         TiO2         2.34867         0.00037           8         SiO2         1.46180         0.00000           9         TiO2         2.34867         0.00037           10         SiO2         1.46180         0.00000           9         TiO2         2.34867         0.00037           10         SiO2         1.46180         0.00000           Subst</td> <td>Intervence         Output           Layer         Material         Refractive<br/>Index         Extinction<br/>Coefficient         Optical<br/>Thickness<br/>(FWOT)           Medium         Air         1.00000         0.00000         0.00000           1         TiO2         2.34867         0.00037         0.25000000           2         SiO2         1.46180         0.00000         0.25000000           3         TiO2         2.34867         0.00037         0.25000000           4         SiO2         1.46180         0.00000         0.25000000           5         TiO2         2.34867         0.00037         0.25000000           6         SiO2         1.46180         0.00000         0.25000000           7         TiO2         2.34867         0.00037         0.25000000           8         SiO2         1.46180         0.00000         0.25000000           9         TiO2         2.34867         0.00037         0.25000000           9         TiO2         2.34867         0.00037         0.25000000           9         TiO2         2.34867         0.00037         0.25000000           9         TiO2         1.46180         0.00000         0.25000000</td> | lent Angle (deg)         0.00           rence Wavelength (nm)         510.00           Layer         Material         Refractive Index           Medium Air         1.00000         1         1.00000           1         TiO2         2.34867         2           2         SiO2         1.46180         3           3         TiO2         2.34867         4           5         TiO2         2.34867         6           5         TiO2         2.34867         6           5         TiO2         2.34867         8           6         SiO2         1.46180         7           7         TiO2         2.34867         8           8         SiO2         1.46180         9           9         TiO2         2.34867         1.46180           9         TiO2         2.34867         1.46180           9         TiO2         1.46180         9         TiO2           9         TiO2         1.46180         1.46180           Substrate         Glass         1.52077         1.46180           0         1         1.46180         1.46180           0         1 | Layer         Material         Refractive<br>Index         Extinction<br>Coefficient           Medium         Air         1.00000         0.00000           1         TiO2         2.34867         0.00037           2         SiO2         1.46180         0.00000           3         TiO2         2.34867         0.00037           4         SiO2         1.46180         0.00000           5         TiO2         2.34867         0.00037           6         SiO2         1.46180         0.00000           5         TiO2         2.34867         0.00037           6         SiO2         1.46180         0.00000           7         TiO2         2.34867         0.00037           8         SiO2         1.46180         0.00000           9         TiO2         2.34867         0.00037           8         SiO2         1.46180         0.00000           9         TiO2         2.34867         0.00037           10         SiO2         1.46180         0.00000           9         TiO2         2.34867         0.00037           10         SiO2         1.46180         0.00000           Subst | Intervence         Output           Layer         Material         Refractive<br>Index         Extinction<br>Coefficient         Optical<br>Thickness<br>(FWOT)           Medium         Air         1.00000         0.00000         0.00000           1         TiO2         2.34867         0.00037         0.25000000           2         SiO2         1.46180         0.00000         0.25000000           3         TiO2         2.34867         0.00037         0.25000000           4         SiO2         1.46180         0.00000         0.25000000           5         TiO2         2.34867         0.00037         0.25000000           6         SiO2         1.46180         0.00000         0.25000000           7         TiO2         2.34867         0.00037         0.25000000           8         SiO2         1.46180         0.00000         0.25000000           9         TiO2         2.34867         0.00037         0.25000000           9         TiO2         2.34867         0.00037         0.25000000           9         TiO2         2.34867         0.00037         0.25000000           9         TiO2         1.46180         0.00000         0.25000000 |